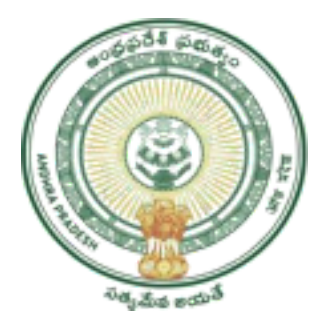

GOVERNMENT OF ANDHRA PRADESH GSWS DEPARTMENT Auto Nagar, Vijayawada

## User Manual for Change of Details in Rice Card

<u>Old Flow</u> - DA <mark>></mark> Tahsildar

<u>New Flow</u> - DA 🔁 VRO 🔁 Tahsildar

**July 2025** 

## **Introduction**

- Change of Details in Rice Card Service is developed to allow the citizens of the Andhra Pradesh state to change the Rice card details like Gender, Age, Relationship and Address
- Change of Address is now renamed as Change of Details with a few more change options
- This is a Cat-B service with an SLA of 21 days, and it involves DA, VRO/WRS and Tahsildar in the workflow
- Supporting Documents/Proofs are to be uploaded by the DA while requesting the changes
- DA on behalf of the citizen through AP Seva Portal has to apply for this service

## DA Login:

1. DA logins to <u>https://vswsonline.ap.gov.in/</u> and selects tree felling service from the home screen:

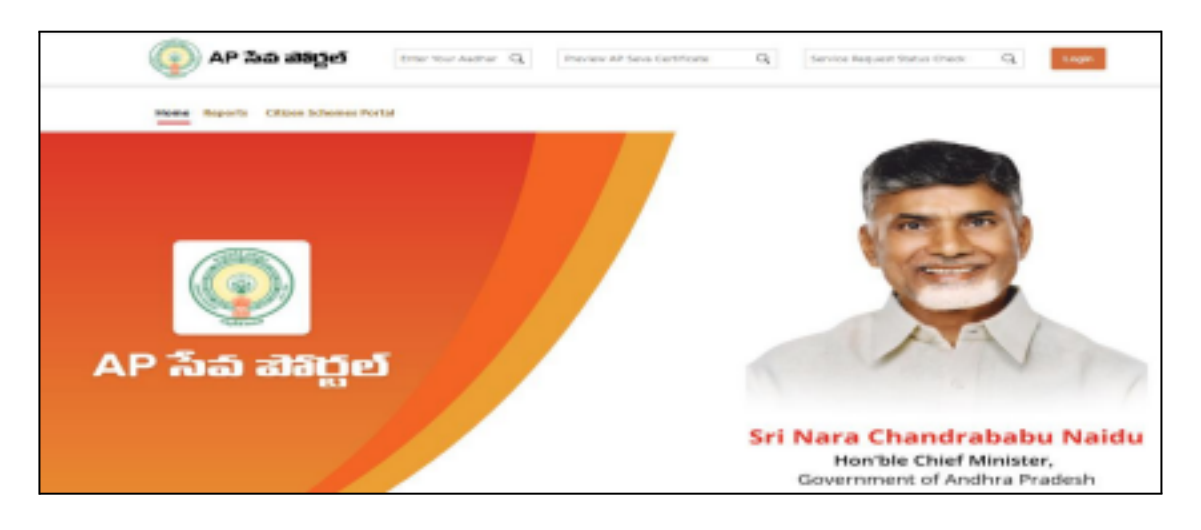

2. DA Clicks on Change of Details in Rice card under Consumer Affairs and Civil Supplies services

| 🍥 AP ົ້າລ໌ ສັ             | <b>រិក្ខ៍ខ៍</b>                           |   |                                   |
|---------------------------|-------------------------------------------|---|-----------------------------------|
| > Profile Update          | Services                                  |   |                                   |
| > PAN Details             | Revenue 36                                |   | Municipal Administration and Urba |
| > Utilization Certificate | Consumer Affairs, Food and Civil Supplies | ~ | MAUD 25                           |
|                           | Civil Supplies 8<br>1. New Rice Card      |   | Bill Payment Services             |
| > Dashboard               | 2. Member Addition in Rice Card           |   | Other Services                    |
| > View Transactions       | 3. Member Deletion in Rice Card           |   |                                   |
| > Challan Payment         | 4. Splitting Of Rice Card                 |   | Meeseva Services                  |
| > Paguast Tracking System | 5. Surrender Of Rice Card                 |   | School Education                  |
| 7 Request fracking system | 6. Correction Of Wrong Aadhar Seeding     |   |                                   |
| > Reports                 | 7. Change of Details in Rice Card         |   | APSPDCL Complaints Registration   |
| > Tree Felling NOC        | 8. FP Shop Renewal Application            |   | Transport Department              |

3. DA fills the basic form with accurate information.

| Condex *         |
|------------------|
| Gender.          |
| Select           |
| Qualification: * |
| ✓ Select         |
|                  |

4. DA fills the details which are requested by the applicant to be changed.

| hange     | of Details in Rice Card  |            |               |        |                      |          |              |                |          |
|-----------|--------------------------|------------|---------------|--------|----------------------|----------|--------------|----------------|----------|
|           |                          | Basic I    | Details       |        |                      | Applicat | ion Form     |                |          |
| Family Ar | nnual Income."           |            | Occupation:*  |        | Rice Card Number:*   |          | Habitation:* |                |          |
|           |                          |            | Select        | ~      | 2802246690           |          |              |                |          |
| Change    | ed Address for Rice Card |            |               |        |                      |          |              |                |          |
| Door No   | & Street Name:           |            | District :    |        | Mandal/Municipality: |          | Village/Ward | i/Secretariat: |          |
| 4-2       |                          |            | NTR           | ~      | A.KONDURU-R          | ~        | A.KONDU      | RU             |          |
| PinCode:  | -                        |            | Cluster:*     |        | FP Shop:*            |          |              |                |          |
| 521226    | 5                        |            | Select        | ~      | Select               | ~        |              |                |          |
|           |                          |            |               |        |                      |          |              |                |          |
| SNo       | Name                     |            | Date Of Birth |        | Age                  | Gender   |              |                | Relation |
| 1         | Sayad Rajak              | 10/11/1973 |               | <br>51 |                      | MALE     | ~            | HUSBAND        |          |
| 2         | Sayad Shabhana           | 11/01/1982 |               | <br>43 |                      | FEMALE   | ~            | SELF/HOF       |          |
| з         | Syed Thohidshah          | 09/11/2003 |               | <br>21 |                      | MALE     | ~            | SON            |          |
|           |                          |            |               |        |                      |          |              |                |          |

5. DA should upload the supporting documents for changes requested by the applicant and gives declaration by verifying the changes and then proceeds to payment.

| SNo        | Name                                                                                             |                     | Date Of Birth                                                                                          | Age                                                     | Gender | Relation     |
|------------|--------------------------------------------------------------------------------------------------|---------------------|----------------------------------------------------------------------------------------------------|---------------------------------------------------------|--------|--------------|
| 1          | Sayad Rajak                                                                                      | 10/11/1973          |                                                                                                    | 51                                                      | MALE   |              |
| 2          | Sayad Shabhana                                                                                   | 11/01/1982          |                                                                                                    | 43                                                      | FEMALE | SELF/HOF V   |
| 3          | Syed Thohidshah                                                                                  | 09/11/2003          |                                                                                                    | 21                                                      | MALE   | SON V        |
| 4          | Syed Thofikshah                                                                                  | 20/11/2000          |                                                                                                    | 24                                                      | MALE   | SON V        |
| Supporting | Documents/Proofs: *<br>licant) agree that the information<br>ly Authority) , hereby, declare tha | /documents submitte | Q<br>d is with my consent and can be verified. *<br>above are correct and complete. I will be response | ible for any misrepresentation of facts and will be lia | Browse |              |
|            |                                                                                                  |                     |                                                                                                    |                                                         |        | Show Payment |

6. After making the payment, the DA shall provide the receipt to the applicant.

|                                                         | Paymen                          | t Receipt             |                                     | Date : 03/07/2025 9:18:30 PM |
|---------------------------------------------------------|---------------------------------|-----------------------|-------------------------------------|------------------------------|
| Secretariat Name :                                      | Kondamudi                       | Secretariat ID :      | U10790152-DA@apgsws.onmicrosoft.com |                              |
| Application Number :                                    | T254436837                      | Transaction ID:       | TT254436837                         |                              |
| Service Name :                                          | Change Of Address In RiceCard   | Department Name:      | Civil Supplies Department           |                              |
| Applicant Name :                                        | Sayad Shabhana                  | Father/Husband Name : | Test Name                           |                              |
| District :                                              | Ntr                             | Mandal:               | A.konduru-r                         |                              |
| Amount Paid :                                           | 24 /-                           | Amount In Words :     | Twenty Four Rupees Only             |                              |
| Payment Mode :                                          | Cash                            | SLA:                  | 21 Days                             |                              |
| Transaction Date :                                      | 03/07/2025 9:18:30 PM           |                       |                                     |                              |
| Note :<br>1. To Know the Application status, Please vis | sit https://vswsonline.ap.govin |                       |                                     |                              |

## VRO/WRS Login:

• VRO/WRS logins to the application and finds the latest application as sorted down in the dashboard

| Village Revenue Offic      | w.                  |                |                  |                 |              | All No. Auro 2025 WED | Legout  |
|----------------------------|---------------------|----------------|------------------|-----------------|--------------|-----------------------|---------|
|                            | Redirect to Messeva |                |                  | n Reports       | Polic Rev    |                       |         |
| Suo Moto Integrated Certif | cate Verification   |                |                  |                 |              |                       |         |
|                            |                     | _              |                  |                 |              |                       |         |
| 19                         | . Ê>                |                | 3                |                 | 15 一些        | 0                     |         |
|                            |                     |                |                  |                 |              |                       |         |
| Request List - Total       | Requests            |                |                  |                 |              | 07(290614082175       |         |
|                            |                     |                |                  |                 |              |                       |         |
| S.No Request               | D Si                | erulice Name   | Service Category | Department Name | Citizen Name | Applied Date          | Status  |
| 1 07025861                 | 1992173 O           | www.shipOffice | RV               | N .             | SHRAINNI S R | 16/06/0025            | Pending |
| Requests per page: 16      |                     |                |                  |                 |              |                       | 1 1     |
|                            |                     |                |                  |                 |              |                       |         |

- VRO/WRS verifies the details in the field and takes ekyc of the member/applicant.
- VRO/WRS should fill the mandatory fields and submit the application.

| Select           |                |        | •     | Select | ~ |  |
|------------------|----------------|--------|-------|--------|---|--|
|                  |                |        |       |        |   |  |
|                  |                |        |       |        |   |  |
| Jocument u       | ipload by VRO: |        |       |        |   |  |
| /erification Doc | ument          |        | Remar | ks:*   |   |  |
| No File Cho      | osen           | Browse | Selec | ct     | ~ |  |

- The application now should be forwarded to Tahsildar by VRO/WRS.
- The Tahsildar logs in to the portal to find the latest application, reviews and takes necessary action.